#### 令和7年度仙台高等専門学校入学者選抜

# Web出願エントリー入力要領【推薦による選抜用】

(Web 出願を行う際の参考にしてください。)

下記から出願する入試区分のページを参照してください。

【推薦による選抜(学力受験を併願しない)】
 1~ 6ページ
 【推薦による選抜(学力仙台高専のみ受験を併願する)】
 7~12ページ
 【推薦による選抜(学力複数校受験を併願する)】
 13~18ページ

# Web出願エントリー入力要領(推薦入試用)

#### 入試区分【推薦による選抜(学力受験を併願しない)】を選択の場合

はじめに、miraicompassの出願サイトをはじめて利用される方は【はじめての方はこちら】にお進み いただき、「E-mail」「パスワード登録」「志願者情報登録」を完了させてください。

その後、ご登録いただいたメールアドレスとパスワードでログインしてください。

| MarfieldA Bid 英格爾中伊約爾爾<br>仙台高等専門学校<br>National Instante of Technology, Sendal College                                                                                                    |                      |
|----------------------------------------------------------------------------------------------------|----------------------|
| 仙台高等専門学校のネット出願へようこそ                                                                                                    |                      |
| 【はじめて手続される方へ】<br>・ ユーザID(メールアドレス)をはじめて登録される方は、下のボタン<br>をクリックしてください。<br>・ miraicompassサイトでmcID(共通ID)として登録された方は、ログ<br>インにお進みください。<br>はじめての方はこちら                                                      | 学校からのお知らせ            |
| <ul> <li>【ユーザID登録がお済みの方へ】</li> <li>●登録済みのユーザID (メールアドレス)、パスワードを入力のうえ、<br/>「ログイン」をクリックしてください。</li> <li>・メールアドレスの変更を希望される場合は、ログイン後、「メールアドレス変更」より変更してください。</li> <li>メールアドレス</li> <li>email</li> </ul> | <u>システム</u> に関するお知らせ |
| パスワード     パスワードの伏字解除       Password       ログイン       パスワード本の忘れの方はこちら       ※ 【利用規約】をご確認いただいたのち、ご利用ください。                                                                                            |                      |

#### 【STEP1】 入試区分を選択してください。

| Step1 入試区分選択                                                                                                    |
|----------------------------------------------------------------------------------------------------|
| 入試区分選択<br>入試区分<br>推薦選抜(学力受験を併領しない)(申込期間:12/3~12/17) 、                                                                                                    |
| お知らせ<br>(重要(※推薦選抜に出願の場合)]<br>入社区分の選択は、必ず募集要項の4~5ページを確認の上、行ってください。<br>なお、検定料文払い処理後は、入社区分の選択は変更できません。<br>(重要(※11月実施の「自己推薦による特別選抜(I項:情報と創造コース)」に出願して合格とならなかった方)<br>「自己推薦による特別選抜(I項:情報と創造コース)」の入学願書の『「自己推薦による特別選抜」で合格内定とならなかった場合に「推薦による選抜」又は「学力検<br>寛による選抜」の受験希望の有無」の欄で「有」を選択した者は、「Step2 出願情報入力」画面の段間「特別選抜を志願しましたか」で「はい」を選択のうえ、「自己推薦<br>による特別選抜」の受験者号を入力してください。<br>「Step4 お文払い方法の入力」画面では、「お文払い方法の選択」で「コンビニエンスストア」を選択し、お文払いは行わずに仙台高専学務課入社体へお電話ください<br>(TEL:022-391-5542)。確認後、文払済処理又は、お文払いが必要な場合(志望類を変更する場合等)にはお文払い方法についてお伝えいたします。 |
| 戻る 次へ                                                                                                    |

## 【推薦による選抜(学力受験を併願しない)】

| 【STEP2】 志願者情報                                | 最及び              | 保護者情報を入力して                 | くだる         | とい。                                               |                              |
|----------------------------------------------|------------------|----------------------------|-------------|---------------------------------------------------|------------------------------|
| 入試区分選択 出願情報入力 試影                             | 選択               | お支払い方法の入力 出願情報の研           | 崔認          | 送信完了                                              |                              |
| Step2 出願情報入力                                 |                  |                            |             |                                                   |                              |
| ■志願者情報に登録されている項目が自動で<br>画面上部のメニュー「志願者情報変更」から | セットされ<br>登録内容を   | れています。<br>2修正できます。         |             |                                                   |                              |
|                                              |                  |                            |             |                                                   |                              |
| お知らせ                                         |                  |                            |             |                                                   |                              |
| ・当サイトで対応できない漢字は、簡易字<br>・ミドルネームがある場合は「名」の欄(こ) | 体に置き換<br>記入してく   | えて入力してください。正式な漢字は、<br>ださい。 | ご入学後よ       | りお取り扱い致しますので、予めこ                                  | 了承ください。                      |
|                                              |                  |                            |             |                                                   |                              |
| 志願者情報入力                                      |                  |                            |             |                                                   |                              |
| 志願者氏名(漢字) 必須                                 | 姓:               | 例)未来                       | 名:          | 例)翼                                               |                              |
| 志願者氏名(力ナ) 🛷                                  | セイ:              | (1)ミライ                     | X1:         | <ul><li>(王内)</li><li>例)ツバサ</li></ul>              |                              |
|                                              |                  | (全角力ナ)                     |             | (全角力ナ)                                            |                              |
| 生年月日 必須                                      | 年                | ✓ 月 ✓ 日 ✓                  |             |                                                   |                              |
| 住所                                           | □ 海外0            | D方はチェック                    |             |                                                   |                              |
| 郵便番号 必須                                      | 123456<br>(半角数字: | 57<br>住所検索<br>ハイフンなし7桁)    |             |                                                   |                              |
| 都道府県 必须                                      | 選んでく             | ください 🗸                     |             |                                                   |                              |
| 市区町村。必須                                      | 例)〇〇             | 市<br>○○市)                  |             |                                                   |                              |
| 町名・番地 必須                                     | 例)00             | 1-1-1                      |             |                                                   |                              |
|                                              | (全角:(例)          | 001-1-1)                   |             |                                                   |                              |
| 建物名・部屋番号                                     | 例)〇〇<br>(全角:(例)  | インション101<br>00マンション101)    |             |                                                   |                              |
| 電話番号 必須                                      | (半角数字)           | - (半角数字) - (半角数字)          |             |                                                   |                              |
| 出身校 必須                                       | 選んでく             | ください 🗸                     |             |                                                   |                              |
|                                              | 選んでく             | ください                       |             |                                                   |                              |
| その他の学校                                       | 選んでく             |                            |             |                                                   |                              |
| 在籍卒業区分 8/2                                   | 選んでく             |                            | こで選<br>第1志望 | 択した第1志望は、<br>選択欄でも同じ類を                            | ひず【STEP3】の<br>」選択してください。     |
| 入寮希望 於須                                      | 〇有               |                            | <b>—</b>    |                                                   |                              |
|                                              | ○ 無              |                            |             |                                                   |                              |
| 第1志望 必須                                      | 選んでく             | ください                       |             | <ul> <li>「月美池の」目己哲</li> <li>験した方は、「はい」</li> </ul> | ≝廌Ⅰ〜よる特別選抜」を受<br>を選択し、受験番号を入 |
| 特別選抜を志願しましたか 参 名                             | ● はい             | 0 INIA                     |             | カしてください。<br>※この受験番号は#                             | 食定料入金確認のために                  |
| 特別選抜の受験番号 必須                                 | (半角8桁:           | (例)67-20700)               |             | 使用します。推薦に                                         | よる選抜の受験番号は改                  |
|                                              |                  |                            |             | のし附合されます。                                         |                              |

# 【推薦による選抜(学力受験を併願しない)】

| 保護者情報入力                |                                                         |                    |        |
|------------------------|---------------------------------------------------------|--------------------|--------|
| 保護者氏名(漢字) 💩            | <b>姓:</b> 例)未来                                          | 名: 例)魚             | (金角)   |
| 保護者氏名(カナ) 💩            | セイ: 例)ミライ メ                                             | <b>イ:</b> 例)カオル    | (全角カナ) |
| 住所                     | <ul> <li>志願者と同じ住所の場合はチェック</li> <li>海外の方はチェック</li> </ul> |                    |        |
| 郵便番号                   | 1234567 住所検索 (半角数字:ハイフ                                  | ンなし7桁)             |        |
| 都道府具                   | 選んでください 🖌                                               |                    |        |
| 市区町村                   | 例)○○市                                                   | (金角:(例)〇〇市)        |        |
| 町名・番地                  | 例)○○1-1-1                                               | (金角:(例)○○1-1-1)    |        |
| 建物名・部屋番号               | 例)○○マンション101                                            | (全角:(例)○○マンション101) |        |
| 電話番号。《概》               | -         -         (半角数字)                              |                    |        |
| 上記電話番号の説明(例:父携<br>帯) 🚧 |                                                         |                    |        |
| 志願者との続柄しての             |                                                         |                    |        |
|                        | 保存しないで戻る                                                | 銀画面へ               |        |

Г

【推薦による選抜(学力受験を併願しない)】

| 試験保禁         試験日は1月14日を選択します。           出間する試験を検索し、画面中級の選択パタンを押してください、         第1志望欄は必ず[STEP2]で<br>選択した第1志望と同じ類にして<br>ださい。。           第1志望 個とでくたさい         第1志望を同じ類にして<br>ださい。           第1志望         風んでくたさい                                                                                                    | STEP3 武功<br>武区分選択 出願情報入力<br>Step3 試験選択                     |                                                                                | 般の確認 送信完了                   |                                     |
|----------------------------------------------------------------------------------------------------|------------------------------------------------------------|--------------------------------------------------------------------------------|-----------------------------|-------------------------------------|
| 出催する試験を検索し、範囲中級の選択ボタンを押してください。<br>よばな分 建築歴技(学力受験を併催しない)<br>第1志望 潤小ロマたさい。<br>第1志望 潤小ロマたさい。<br>第1志望 潤小ロマたさい。<br>第1志望 潤小ロマたさい。<br>第1志望 潤小ロマたさい。<br>第1志望 二<br>第1志望 二<br>第1古 二<br>第1古 三<br>第1古 三<br>第1音 三<br>第1古 三<br>第1古 三<br>二<br>第1古 三<br>二<br>二<br>二<br>二<br>二<br>二<br>二<br>二<br>二<br>二<br>二<br>二<br>二 | 試験検索                                                       |                                                                                | 試験日は1月                      | 14日を選択します。                          |
| 入成区分       継転設(学力登録を併職しない)       第1志 望欄は必ず【STEP2】で<br>選択した第1志望と同じ類にして<br>なださい。         第1志望       第1志望と同じ類にして<br>なださい。         第1志望と同じ類にして<br>などさい。       第1志望と同じ類にして<br>などさい。         第1志望と同じ類にして<br>などさい。       第1志望と同じ類にして<br>などさい。         第1志望と同じ類にして<br>などさい。       第1志望と同じ類にして<br>などさい。         第1志望と同じ類にして<br>などさい。       第1志望と同じ類にして<br>などさい。         株式の記録       第1志望と同じ類にして<br>などさい。         東京ないた第1志望と同じ類にして<br>などをさい。       第1志望と同じ類にして<br>などもい。         株式の記録       第1志望と同じ類にして<br>などもい。         第1志望と同じ類にして<br>などもの。       第1志望と同じ類にして<br>などもい。         株式の記録       11日       第1志望と同じ類にして<br>などもい。         第1志望と同じ類にして<br>などもの。       第1志望と同じ類にして<br>などもの。         第1志望と同じ類になる       第1本         第1本       第1本       第1本         第1本       第1本       第1本         第1本       第1本       第1本       第1本         第1本       第1本       第1本       第1本       第1本         第1本       第1本       第1本       第1本       第1本         第1本       第1本       第1本       第1本       第1本         第1本       第1本       第1本       第1本       第1本         第1本       第1本       第1本       第1本       第1本       第1本                                                                                                    | 出願する試験を検索し、画面中                                             | 9段の選択ボタンを押してください。                                                              | <u> </u>                    |                                     |
| 単山工         火江乙         火江乙         火江口         火江口 </th <th></th> <th>入試区分 推薦選抜 (学力受験を併願しない)</th> <th></th> <th>第1志望欄は必ず【STEP2】で<br/>選択した第1志望と同じ類にして</th>                                                                                                    |                                                            | 入試区分 推薦選抜 (学力受験を併願しない)                                                         |                             | 第1志望欄は必ず【STEP2】で<br>選択した第1志望と同じ類にして |
| 東北福留       並んてくたさい         検索された試験       入試協力       試験日       選択         人試協力       試験名       試験日       選択解除         現在選択中の試験            人試協力       試験名       試験日       選択解除         申込済試験            オば換子            市込済試験            大試区分            市込済試験            大試区分            市             水園公             水園公             水園公                                                                                                    |                                                            |                                                                                |                             | ください。                               |
| 現在201/12/10.00         試験名         試験日         選択           「現在選択中の試験                                                                                                    |                                                            | 第1志望 選んでください >                                                                 |                             |                                     |
| 東山安方         東山東右         山東石         東山東石         東山東石         東山東石           現在選択中の試験                                                                                                    |                                                            | -+ 56.47                                                                       |                             | Di ta                               |
| 現在選択中の試験         試除名         試除日         選択解除           市込済試験 <td< th=""><th></th><th></th><th></th><th></th></td<>                                                                                                    |                                                            |                                                                                |                             |                                     |
| 入試区分         試験名         試験日         選択解除           申込済試験 <td>現在選択中の試験</td> <td></td> <td></td> <td></td>                                                                                                    | 現在選択中の試験                                                   |                                                                                |                             |                                     |
| 申込済試験                                                                                                    | 入試区分                                                       | 試験名                                                                            | 試験日                         | 選択解除                                |
| 入試区分       試験名       試験日         お知らせ           ※ここまでに入力した内容の確認・印刷を行うには、「保存して中断する」ボタンを押し、マイページの「申込確認」ボタンから「申込内容確認書」を取得します。          ※確認後、変更がない場合は、マイページの「続きから」手続きを再開し、お支払い画面へお進みください。          ※検定料支払い後の諸変更は一切できませんので、ご注意ください。                                                                                                    | 申认溶試驗                                                      |                                                                                |                             |                                     |
| お知らせ<br>※ここまでに入力した内容の確認・印刷を行うには、「保存して中断する」ボタンを押し、マイページの「申込確認」ボタンから「申込内容確認書」を取得します。<br>※確認後、変更がない場合は、マイページの「続きから」手続きを再開し、お支払い画面へお進みください。<br>※検定料支払い後の諸変更は一切できませんので、ご注意ください。                                                                                                    | 入試区分                                                       | 試験名                                                                            |                             | 試験日                                 |
|                                                                                                    | お知らせ<br>※ここまでに入力した内容の確<br>※確認後、変更がない場合は、<br>※検定料支払い後の諸変更は一 | 認・印刷を行うには、「保存して中断する」ボタンを押し<br>マイページの「続きから」手続きを再開し、お支払い画面<br>-切できませんので、ご注意ください。 | →、マイページの「申込確認<br>証へお進みください。 | 2」ボタンから「申込内容確認書」を取得します。             |

| 試験検索                  |                                          |                    |                          |
|-----------------------|------------------------------------------|--------------------|--------------------------|
| 出願する試験を検索し、画面中段       | の選択ボタンを押してください。                          |                    |                          |
| λ                     | <b>試区分</b> 推薦選抜(学力受験を併願しない)              |                    | +#+1++1+++               |
|                       | <b>試験日</b> 1月14日                         | → 試験日と第1. → ざれた試験の | 志望を入力すると検索<br>入試区分が表示されま |
| 第                     | 1志望 Iı (情報·電子系) 🗸 🗸                      | すので【選択】            | をクリックしてください。             |
| (I 類を志望してい<br>検索された試験 | る場合の例)                                   |                    |                          |
| 入試区分                  | 試験名                                      | 試験日                | 選択                       |
| 推薦選抜(学力受験を併願しない       | <ol> <li>(推薦(学力受験なし)) I類(情報・電</li> </ol> | 子系) 1月14日          | > 選択                     |

| 入試区分                      | 試験名                                                | 試験日                                                    | 選択解除                                 |
|---------------------------|----------------------------------------------------|--------------------------------------------------------|--------------------------------------|
| 推薦選抜(学力受験を併願しない)          | 【推薦(学力受験なし)】I類(情報・電子系)                             | 1月14日                                                  | 選択解除                                 |
| 申込済試験<br>入試 <b>区分</b>     | 現在選択中の語       この時点では、       【保存して中断す       の画面に進みま | 試験が表示されま <sup>∵</sup><br>まだお支払い画面<br>する】をクリックしま<br>ミす。 | す。<br>iには進まないでください。<br>ますと「申込情報保存完了」 |
|                           |                                                    |                                                        |                                      |
| お知らせ                      |                                                    |                                                        |                                      |
| お知らせ<br>※ここまでに入力した内容の確認・印 | 刷を行うには、「保存して中断する」ボタンを押し、マ                          | イページの「申込確認」ボタン                                         | ンから「申込内容確認書」を取得します。                  |

| 申込情報保存完了                 |                             |
|--------------------------|-----------------------------|
| 申込情報を保存しました              | 【マイページ】に進みますと、申込履歴の確認ができます。 |
| 申込を再開する場合はマイページよりお願いします。 | マイページへ ログアウト                |

| 申込履歴・配信                                                 | メールを確認する                                                                        |                     |         |         |              |      |                |     |
|---------------------------------------------------------|---------------------------------------------------------------------------------|---------------------|---------|---------|--------------|------|----------------|-----|
| お知らせ                                                    |                                                                                 |                     |         |         |              |      | こちらもご<br>ください。 | 確認  |
| 【受験票の写真(<br>写真貼付欄に顔2<br>※顔写真をアップ<br>【顔写真について<br>1.最近3ヶ月 | こついて】<br>写真(縦4cm×横3cm)を貼付してください<br>プロードしていただくと、写真の貼付が不要<br>て】<br>月以内撮影(カラー・白黒可) | 。または、画面」<br>寝になります。 | 上の青ボタンよ | り顔写真データ | 7をアップロードしてく; | ださい。 |                |     |
| <ol> <li>2.正面上半野</li> <li>出願用顔写真を登録</li> </ol>          | 身脱帽(縦4cm×横3cm)<br>録する方はこちら                                                      |                     |         |         |              |      |                |     |
| 申込履歴                                                    |                                                                                 |                     |         |         |              |      |                |     |
| 申込番号                                                    | 入試区分                                                                            | 申込日                 | 支払方法    | 入金情報    |              |      |                | 受験票 |
|                                                         | 推薦選抜(学力受験を併願しない)                                                                | 一時保存                | -       | -       | 申込確認         | 続きから | キャンセル          | -   |
|                                                         | 新規申込手続きる                                                                        | 行うには、上記             | の申込が完了し | ている必要がな | あります。        |      |                |     |

<出願内容の確認> 【申込確認】に進みますと、「申込内容確認書」が印刷できるようになります。 「申込内容確認書」により、早めに在籍中学校や保護者の方に内容を確認してもらってください。 申込内容の修正が可能なのは、この時点までです。必ずご確認ください。 く検定料支払い方法選択> 申込内容に間違いがなければ【続きから】をクリックしていただき、「お支払い画面」に進み検定料 支払い処理を行ってください(※出願エントリー期間内に処理を完了させてください)。 各種クレジットカード・コンビニエンスストア・ペイジーでのお支払い方法が選べます。 なお、お支払いの際には別途手数料がかかります。 🔝 🔤 🎰 🧟 Seicomart 🔗 🚬 ※本校窓口でのお支払いはできません。 ※11 月に実施の「自己推薦による特別選抜」を受験した方は、検定料の消込処理を行いますの で、「コンビニエンスストア」を選択し、本校学務課入試係(022-391-5542)までお電話ください(※ Ⅱ類以外の類を選択する場合等、検定料の再納付が必要となる場合もあります)。 < 受験票等の印刷> 検定料のお支払い完了後に、マイページの受験票欄に【受験票】のバナーが表示されます。 こちらから必要書類の印刷が可能になります(A4用紙1枚に「受験票」「写真票」「宛名票」が PDF 形式で出力されます)。ご自宅以外にコンビニエンスストア等でも印刷できます。 \*「受験票」は切り離して試験当日まで本人が保管してください。また受験票には受験番号が 印字されていますので、必ずご確認ください。 \*「写真票」と「宛名票」は在籍中学校に提出してください。

<出願書類提出(在籍中学校)> 在籍中学校は、出願書類(「写真票」「調査書」等)を角2封筒に入れて「宛名票」を貼り、簡易書留 で期日までに郵送してください(持参も可)。

## Web出願エントリー入力要領(推薦入試用)

#### 入試区分【推薦による選抜 (学力仙台高専のみ受験を併願する)】を選択の場合

はじめに、miraicompassの出願サイトをはじめて利用される方は【はじめての方はこちら】にお進み いただき、「E-mail」「パスワード登録」「志願者情報登録」を完了させてください。

その後、ご登録いただいたメールアドレスとパスワードでログインしてください。

| Marketa, Baassanterfersensen<br>仙台高等専門学校<br>National Institute of Technology, Sendai College                                                         |                     |
|----------------------------------------------------------------------------------------------------|---------------------|
| 仙台高等専門学校のネット出願へようこそ                                                                                                    |                     |
| 【はじめて手続される方へ】<br>• ユーザID(メールアドレス)をはじめて登録される方は、下のボタン<br>をクリックしてください。<br>• miraicompassサイトでmcID(共通ID)として登録された方は、ログ<br>インにお進みください。<br>はじめての方はこちら        | 学校からのお知らせ           |
| <ul> <li>【ユーザID登録がお済みの方へ】</li> <li>● 登録済みのユーザID (メールアドレス)、パスワードを入力のうえ、<br/>「ログイン」をクリックしてください。</li> <li>・ メールアドレスの変更を希望される場合は、ログイン後、「メールアド</li> </ul> | <u>システムに関するお知らせ</u> |
| レス変更」より変更してください。<br>メールアドレス                                                                                                    |                     |
| email<br>パスワード ロ パスワードの伏字解除<br>Password                                                                                                    |                     |
| ログイン<br>パスワードをお忘れの方はこちら                                                                                                    |                     |
| ※ 「利用規約」 をご確認いただいたのち、ご利用ください。                                                                                                    |                     |

#### 【STEP1】 入試区分を選択してください。

| Step1 入試区分選択                                                                                                    |                                                                                                    |  |
|----------------------------------------------------------------------------------------------------|----------------------------------------------------------------------------------------------------|--|
| 入試区分選択入試区分選択入試区分                                                                                                    | 推薦選抜(学力仙台高専のみ受験を併転する)(申込期間:12/3~12/17) 🗸                                                                                                    |  |
| お知らせ<br>【重要(※推薦選抜に出頭の場合)]<br>入試区分の選択は、必ず募集要項の4~5<br>なお、検定料支払い処理後は、入試区分の                                                                               | 推薦による選抜に合格とならなかった場合に<br>学力検査の仙台高専のみ受験を希望する方は<br>【推薦選抜(学力仙台高専のみ受験を併願する)】を<br>選択します。                                                                                                    |  |
| 【重要(※11月実施の「自己推薦による特別<br>「自己推薦による特別選抜(耳類:情報と<br>宣による選拔」の受益希望の有無」の欄で「<br>による特別選抜」の受益番号を入力してくだ<br>「Step4 お支払い方法の入力」面面では、<br>(TEL:022-391-5542) 。確認後、支払済 | 豊族(耳類:情報と創造コース)」に出願して合格とならなかった方)】<br>創造コース)」の入学願書の『「自己推薦による特別選抜」で合格内定とならなかった場合に「推薦による選抜」又は「学力検<br>す」を選択した者は、「Step2 出願情報入力」画面の設問「特別選抜を志願しましたか」で「はい」を選択のうえ、「自己推薦<br>さい。<br>【お支払い方法の選択】で「コンピニエンスストア」を選択し、お支払いは行わずに仙台高専学務課入試係へお電話ください<br>処理又は、お支払いが必要な場合(志望頭を変更する場合等)にはお支払い方法についてお伝えいたします。 |  |
|                                                                                                    | 戻る次へ                                                                                                    |  |

#### 【推薦による選抜(学力仙台高専のみ受験を併願する)】

| 【STEP2】 志願者情報                                | &及び保護者情報を入力してください。                                  |
|----------------------------------------------|-----------------------------------------------------|
| 入試区分選択 出願情報入力 試験                             | 新選択 お支払い方法の入力 出願情報の確認 送信完了                          |
|                                              |                                                     |
| Step2 出腺情報人力                                 |                                                     |
|                                              |                                                     |
| ■志願者情報に登録されている項目が自動で<br>画面上部のメニュー「志願者情報変更」から | ☆セットされています。<br>う登録内容を修正できます。                        |
|                                              |                                                     |
|                                              |                                                     |
| お知らせ                                         |                                                     |
| ・当サイトで対応できない漢字は、簡易字                          | 体に置き換えて入力してください。正式な漢字は、ご入学後よりお取り扱い致しますので、予めご了承ください。 |
| ・ミドルネームがある場合は「名」の欄に                          | 記入してください。                                           |
|                                              |                                                     |
| 志願者情報入力                                      |                                                     |
|                                              |                                                     |
| 志願者氏名(漢字) 必須                                 | 姓: 例)未来 名: 例)興                                      |
|                                              | (全角) (全角)                                           |
| 志願者氏名(力ナ) 必須                                 | セイ: 例)ミライ メイ: 例)ツバサ                                 |
|                                              | (王内刀丁) (王内刀丁)                                       |
| 生年月日 必须                                      | 年                                                   |
| 住所                                           | □ 海外の方はチェック                                         |
|                                              |                                                     |
| 郵便番号 必須                                      | 1234567<     住所検索                                   |
|                                              |                                                     |
| 都道府県 必須                                      | 選んでください 🗸                                           |
| 市区町村 必须                                      | 例)○○市                                               |
| _                                            | (金角:(例)〇〇市)                                         |
| 町名・番地 必須                                     | 例) 〇〇 1 - 1 - 1                                     |
|                                              | (全角:(例)○○1-1-1)                                     |
| 建物名・部屋番号                                     | 例)〇〇マンション101                                        |
|                                              | (全角:(例)〇〇マンション101)                                  |
| 電話番号 必须                                      |                                                     |
|                                              | (半角数子) (半角数子) (半角数子)                                |
| 出身校 必須                                       | 選んでください ~                                           |
|                                              | 選んでください ~                                           |
|                                              | 選んでください                                             |
| その他の学校                                       |                                                     |
|                                              |                                                     |
| 在籍卒業区分 必須                                    | 選んでくたさい                                             |
| 入寮希望 必须                                      | ○ 有                                                 |
|                                              | ○ 無                                                 |

| (               |                                                                                                    |                                                                         |
|-----------------|----------------------------------------------------------------------------------------------------|-------------------------------------------------------------------------|
|                 | 第1志望から第3志望は、それぞれ異なる類をお<br>「志望なし」を選択した場合は、それ以降の志<br>ださい。<br>STEP3でも同じ第1志望を選択してください。                                             | 選びください。<br>週順位でも「志望なし」を選んでく<br>よくご確認の上、志望欄<br>を選択してくだい。                 |
|                 | (第4 万 / ビナロ)                                                                                                    |                                                                         |
| 第1志望。必须         | 通んでくたさい                                                                                                    | ここで選択した第1志望は、必ず【STEP3】の                                                 |
| 第2志望 🛛 🛪 🗃      | 選んでください 🗸                                                                                                    | 第1志望選択欄でも同じ類を選択してください。                                                  |
| 第3志望 必須         | 選んでください 🗸                                                                                                    |                                                                         |
|                 | 【最寄り地等受験制度について】<br>最寄り地等受験制度の利用を希望する場合、同制<br>は、受験地選択時に「最寄り地等」を選択してく<br>照)。<br>また、機構ホームページの「会場一覧」を参照し<br>受験を許可された検査会場の「会場番号、会場略 | 測度の利用を許可されている場合<br>ください(募集要項15ページ参<br>して受験票・写真票に、最寄り地等<br>各称」を記載してください。 |
| 学力検査の受験地 必須     | 選んでください <b>~</b>                                                                                                    | 11月実施の「自己推薦による特別選抜」を受験                                                  |
| 特別選抜を志願しましたか。必須 | ● はい ○ いいえ                                                                                                    | した方は、「はい」を選択し、受験番号を入力して<br>ください。                                        |
| 特別選抜の受験番号       | (半角8桁:(例)67-20700)                                                                                                    | ※この受験番号は検定料入金確認のために使用します。推薦・学力選抜の受験番号は改めて<br>附番されます。                    |

【推薦による選抜(学力仙台高専のみ受験を併願する)】

| 保護者情報入力                               |                                                                          |
|---------------------------------------|--------------------------------------------------------------------------|
| 保護者氏名(漢字) 💩                           | 姓: 例)未来 名: 例) ( 金角)                                                      |
| 保護者氏名(力ナ) 💩                           | セイ: 例)ミライ メイ: 例)カオル (金角カナ)                                               |
| 住所                                    | <ul> <li>         志願者と同じ住所の場合はチェック         <ul> <li></li></ul></li></ul> |
| 郵便番号                                  | 1234567 <b>住所検索</b> (半角数字:ハイフンなし7桁)                                      |
| 都道府県                                  | 選んでください 🗸                                                                |
| 市区町村                                  | 例)〇〇市<br>(全角:(例)〇〇市)                                                     |
| 町名・番地                                 | 例) 〇〇 1 - 1 - 1 (金角:(例) 〇〇 1 - 1 - 1)                                    |
| 建物名・部屋番号                              | 例)○○マンション101 (全角:(例)○○マンション101)                                          |
| 電話番号。 機                               | - (半角数字)                                                                 |
| 上記電話番号の説明(例:父携<br>帯) <mark>838</mark> |                                                                          |
| 志願者との続柄。                              |                                                                          |
|                                       | 戻る                                                                       |

| Control (     Control (     Control ( |                                                         |                                           |                                                                                                    |                       |                                                                                 |
|----------------------------------------------------------------------------------------------------|---------------------------------------------------------|-------------------------------------------|----------------------------------------------------------------------------------------------------|-----------------------|---------------------------------------------------------------------------------|
| 中国     該部選択            加切合せ      注意             エレアは1 主動の無時所は、50000であり、単数を2000年のまたまた。            加酸金属          加酸金属の、50000であり、単数を2000年のまた。            加酸金属          加酸金属の、50000であり、単数を2000年のまた。            加酸金属          加酸金属の、50000であり、単数を2000年のまた。            加酸金属          加酸金属のからした用いたのないのないのないのないのないのないのないのないのないのないのないのないのないの                                                                                                    | 或区分選択 出願情報入                                             | 力 🔪 試験                                    | <b>羅択</b> お支払い方法の入力 出願情報                                                                                 | の確認 送信 第              |                                                                                 |
| ADUIG C     注意       ADUIG C     注意       ADUIG C     「注意       ADUIG C     「「注意」       ADUIG C     「「「」」」       ADUIG C     「「」」」       ADUIG C     「「」」」       ADUIG C     「」」」       ADUIG C     「」」」」       ADUIG C     「」」」」       ADUIG C     「」」」」」       ADUIG C     「」」」」」       ADUIG C     「」」」」」」       ADUIG C     「」」」」」」       ADUIG C     「」」」」」」       ADUIG C     「」」」」」       ADUIG C     「」」」」」」       ADUIG C     「」」」」」       ADUIG C     「」」」」」       ADUIG C     「」」」」」       ADUIG C     」」」」」       AD                                                                                                    | tep3 試験選択                                               |                                           |                                                                                                    |                       |                                                                                 |
|                                                                                                    |                                                         |                                           |                                                                                                    |                       |                                                                                 |
| CAUSE      Trong 1 金融の構成に、STRPTで開催した第1 5型と同じ内容を提供してください。      Trong 1 金融の構成に、STRPTで開催した第1 5型と同じ内容を提供してください。      Trong 1 金融の構成に、STRPTで開催した第1 5型と同じ内容を提供してください。      Trong 1 金融の構成になってにない。      Trong 1 金融の構成になってにない。      Trong 1 金融の構成になってにない。      Trong 1 金融の研究を発展した第1 5型と同じ次にしてください。      Trong 1 金融の研究を発展した第1 5型と同じ次にしてください。      Trong 1 金融      Trong 1 金融       | +\/m > ++                                               |                                           |                                                                                                    | 注意                    |                                                                                 |
|                                                                                                    | お知らせ                                                    |                                           |                                                                                                    |                       |                                                                                 |
| ば数は次 <ul> <li>             ば数目は1月14日を選択します。             </li> <li>             は数は次のしまずものの思いパッシモリしてください。</li></ul>                                                                                                    | 以下の第1志望の選択肢は、<br>志望順位は、STEP2で登録(                        | STEP2で登録<br>した内容のとお                       | した第1志望と同じ内容を選択してください。<br>り受理され変更は出来ません。                                                                  | ļ                     |                                                                                 |
| は読録装備          は読録を始続し、国際中級の選択パワンを得してくたさい。         よび反応 (年の) がためにしてたさい。         よび反応 (年の) がためには、(本の) がためには、(本の) がためには、(本の) がためには、(本の) がためには、(本の) がためには、(本の) がために、(本の) がために、(本の) がために、(本の) がために、(本の) がために、(本の) がために、(本の) がために、(本の) がために、(本の) がために、(本の) がために、(本の) がために、(本の) がために、(本の) (年の) がために、(本の) (年の) がために、(本の) (年の) (年の) がために、(本の) (年の) (年の) (年の) (年の) (年の) (年の) (年の) (年                                                                                                    |                                                         |                                           |                                                                                                    |                       |                                                                                 |
|                                                                                                    | 試験検索                                                    |                                           |                                                                                                    | 1                     | 式験日は1月14日を選択します。                                                                |
|                                                                                                    |                                                         | ت مادر م                                  |                                                                                                    |                       |                                                                                 |
| 入成区分     #集選旗 (学力仙由電客の分型数を押留する)     第1志望欄は必ず[STEP2]で<br>選択した第1志望と同じ類にした<br>(ださい。       株式でた試練     第1志望欄は必ず[STEP2]で<br>選択した第1志望と同じ類にした第1志望と同じ類にして<br>(ださい。       株式でた試練       入紙区分     試験目       期在選択中の試験       入紙区分     試験目       期日     10041       第1志望     単なてたたい。       第1志望     単なてたたい。       第1志望     単なてたたい。       第1志望     単なてたたい。       第1志望     単なてたたい。       第1志望     単なてたたい。       第1志望     単なてたたたい。       第1志望     単なてたたたい。       第1志望     ●なのののののののののののののののののののののののののののののののののののの                                                                                                    | 出贈する試験を検索し、画印                                           | 卸中段の選択木                                   | タンを押してください。                                                                                              |                       |                                                                                 |
| ば秋日<br>第1志望<br>第1志望         第1志望<br>北にてにさい          第1志望<br>北にてにさい          第1志望と同じ類にして<br>ださい。            ままたでに加速           またてにさい           北株名           北株名           北株名           北株名           北株名           北株名           北株名           北株名           北株名           北株名           北株名           北株名           北株名           北株名           北株名           北株名           北株名           北株名           北株名           北株名           北株名           北本           北は会           北は会                                                                                                    |                                                         | 入試区分                                      | 推薦選抜(学力仙台高専のみ受験を併願する)                                                                                    |                       |                                                                                 |
| まませいには様  まませいには様  ス相区分 II 読を名 II 読を日 当日  日本  日本  日本  日本  日本  日本  日本  日本  日本  日                                                                                                    |                                                         | 試験日                                       | 1月14日                                                                                                    | ~                     | 第1志望欄は必ず【STEP2】で<br>第11:<br>第11:<br>第11:<br>第11:<br>第11:<br>第11:<br>第11:<br>第11 |
| 株式された試験   入気区分   現在注風沢中の試験   入気区分   現在注風沢中の試験   入気区分   川酸名   川酸名 <td< td=""><td></td><td>第1志望</td><td>選んでください 🗸 🧹</td><td></td><td>選択した第1応至2回し類にして<br/>ください。</td></td<>                                                                                                    |                                                         | 第1志望                                      | 選んでください 🗸 🧹                                                                                              |                       | 選択した第1応至2回し類にして<br>ください。                                                        |
| A.  A. 加速分 前線名 前線日 選択<br>周在選択中の加速<br>現在選択中の加速<br>和加速分 前線名 前線日 選択制除<br>和加速分 前線名 前線日 選択制除<br>和加速分 前線名 前線日 選択制除<br>和加速分 前線名 前線日 医研制<br>和加速分 前線名 前線日 医研制<br>本加速分 前線名 前線日 医研制<br>本加速分 前線名 前線日 医研<br>本加速分 前線名 前線日 医研<br>本加速分 前線名 前線日 医研<br>本加速分 前線名 前線日 医研<br>本加速分 前線名 可加速度 医研<br>本加速度 医研<br>本面<br>本面<br>本面<br>本面<br>本面<br>本面<br>本面<br>本                                                                                                    | 検索された試験                                                 |                                           |                                                                                                    | (                     |                                                                                 |
| 現在選択中の試験<br>ス成2分                                                                                                    | 入試区分                                                    |                                           | 試験名                                                                                                    | 試験日                   | 選択                                                                              |
| 人類区分     試験名     試験日       お知らせ     ************************************                                                                                                    | 申込済試験                                                   |                                           |                                                                                                    |                       |                                                                                 |
| お知らせ<br><                                                                                                    | 入試区分                                                    |                                           | 試験名                                                                                                    |                       | 試験日                                                                             |
| 試験検索                                                                                                    | お知らせ<br>※ここまでに入力した内容の<br>※確認後、変更がない場合は<br>※検定料支払い後の諸変更は | D確認・印刷を<br>は、マイページ<br>よー切できませ             | 行うには、「保存して中断する」ボタンを押し<br>の「続きから」手続きを再開し、お支払い画面<br><mark>んので、ご注意ください。</mark>                              | マイページの「月<br>へお進みください。 | 印込確認」ボタンから「申込内容確認書」を取得します。                                                      |
| (I類を第1志望としている場合の例)                                                                                                    |                                                         |                                           | 戻るお支払い画面へ                                                                                                | 保存して中国                | 新する                                                                             |
| 入試区分         試験名         試験日         選択           推薦温板(学力仙台高専のみ受験を併願す<br>5)                                                                                                    | 試験検索<br>出願する試験を検索し、画の                                   | 面中段の選択术<br>入試区分<br>試験日<br>第1去望            | 戻る     お支払い画面へ       タンを押してください。       推薦選抜(学力仙台高専のみ受強を併願する)       1月14日       1頃(清報・電子系)                |                       | 新する<br>試験日と第1志望を入力すると検索<br>された試験の入試区分が表示されま<br>すので【選択】をクリックしてください。              |
| 推開選抜(学力仙台高専のみ受験を併願す<br>5)  【推開(学力仙台高専)】I類(情報・電子系) 1月14日  潮訳                                                                                                    | 試験検索<br>出願する試験を検索し、面面<br>(I類を第1志望とし<br>検索された試験          | 回中段の選択ボ<br>入試区分<br>試験日<br>第1志望<br>ている場合の( | 戻る     お支払い画面へ       タンを押してください。       推薦選抜(学力仙台高専のみ受強を併願する)       1月14日       1頃(情報・電子系)                |                       | 新する<br>試験日と第1志望を入力すると検索<br>された試験の入試区分が表示されま<br>すので【選択】をクリックしてください。              |
|                                                                                                    | 試験検索<br>出願する試験を検索し、画面<br>(I類を第1志望とし<br>検索された試験<br>入試区分  | 面中段の選択ボ<br>入試区分<br>試験日<br>第1志望<br>ている場合の{ | 戻る     お支払い画面へ       タンを押してください。       推薦選抜(学力仙台高専のみ受験を併願する)       1月14日       1頃(情報・電子系)       (情報・電子系) |                       | 新する<br>試験日と第1志望を入力すると検索<br>された試験の入試区分が表示されま<br>すので【選択】をクリックしてください。<br>選択        |

| 入試区分                                       | 試験名                                                          | 試験日                                       | 選択解除                                     |
|--------------------------------------------|--------------------------------------------------------------|-------------------------------------------|------------------------------------------|
| 推薦選抜(学力仙台高専のみ受撃<br>る)                      | 総合併願す 【推薦(学力仙台高専)】 I類(情報・電                                   | 子系) 1月14日                                 | 過出の評称                                    |
| 申込済試験<br>入 <b>試区分</b>                      | 現在選択<br>この時点<br>【保存しつ                                        | R中の試験が表示され<br>では、まだお支払い<br>C中断する】をクリック    | います。<br>画面には進まないでください。<br>しますと「申込情報保存完了」 |
|                                            | の画面に                                                         | 進みます。                                     |                                          |
| お知らせ                                       | の画面に                                                         | 進みます。<br>                                 |                                          |
| お知らせ<br>※ここまでに入力した内容の確認                    | の画面に<br>8・印刷を行うには、「保存して中断する」 ボタンを対                           | 進みます。<br><sup>押し、マイページの「申込確認」ポ</sup>      | タンから「申込内容確認書」を取得します。                     |
| お知らせ<br>※ここまでに入力した内容の確認<br>※確認後、変更がない場合は、マ | の画面に<br>・印刷を行うには、「保存して中断する」ボタンを打<br>・イページの「続きから」手続きを再開し、お支払い | :進みます。<br>押し、マイページの「申込確認」ボ<br>画面へお進みくたさい。 | タンから「申込内容確認書」を取得します。                     |

| 申込情報保存完了                 |                             |
|--------------------------|-----------------------------|
| 申込情報を保存しました              | 【マイページ】に進みますと、申込履歴の確認ができます。 |
| 申込を再開する場合はマイページよりお願いします。 | マイページへ ログアウト                |

| 申込配歴・配信                                                         | メールを確認する                                                                                                |                   |        |         |           | こま<br>くた      | ららもご確認<br>さい。 |
|-----------------------------------------------------------------|----------------------------------------------------------------------------------------------------|-------------------|--------|---------|-----------|---------------|---------------|
| 【受論票の写真<br>写真貼付欄に顔<br>※頭写真をアッジ<br>【頭写真につい<br>1. 最近3ヶ<br>2. 正面上半 | について】<br>写真(縦4cm×横3cm)を貼付してください。また<br>プロードしていただくと、写真の貼付が不要にな)<br>て】<br>月以内掲載(カラー・白黒可)<br>身脱帽(縦4cm×横3cm) | Eは、画面上の青オ<br>ります。 | タンより願写 | 真データをアッ | ブロードしてくだる | <u>ž</u> u 10 |               |
| 出顧用願写真を登                                                        | 録する方はこちら                                                                                                |                   |        |         |           |               |               |
| 申込履歴                                                            |                                                                                                    |                   |        |         |           |               |               |
| 申込番号                                                            | 入試区分                                                                                                    | 申込日               | 支払方法   | 入金情報    |           |               | 受験票           |
|                                                                 | 推薦選抜(学力仙台高専のみ受験を併願する)                                                                                   | 一時保存              | -      | - (     | 中这种题      | 続きからま         | -<br>-        |

<出願内容の確認> 【申込確認】に進みますと、「申込内容確認書」が印刷できるようになります。 「申込内容確認書」により、早めに在籍中学校や保護者の方に内容を確認してもらってください。 申込内容の修正が可能なのは、この時点までです。必ずご確認ください。

| <検定料支払い方法選択><br>申込内容に間違いがなければ【続きから】をクリックしていただき、「お支払い画面」に進み検定料<br>支払い処理を行ってください(※出願エントリー期間内に処理を完了させてください)。<br>各種クレジットカード・コンビニエンスストア・ペイジーでのお支払い方法が選べます。<br>なお、お支払いの際には別途手数料がかかります。                                                                                                    |
|----------------------------------------------------------------------------------------------------|
| <<br>く受験票等の印刷><br>検定料のお支払い完了後に、マイページの受験票欄に【受験票】のバナーが表示されます。<br>こちらから必要書類の印刷が可能になります(A4用紙1枚に「受験票」「写真票」「宛名票」が PDF         形式で出力されます)。ご自宅以外にコンビニエンスストア等でも印刷できます。<br>*「受験票」は切り離して試験当日まで本人が保管してください。また受験票には受験番号が         印字されていますので、必ずご確認ください。<br><br><br>の<br>の<br>して<br>でして<br>では         やすご確認ください。<br>して<br> |

\*「写真票」と「宛名票」は在籍中学校に提出してください。

<出願書類提出(在籍中学校)> 在籍中学校は、出願書類(「写真票」「調査書」等)を角2封筒に入れて「宛名票」を貼り、簡易書留 で期日までに郵送してください(持参も可)。

## Web出願エントリー入力要領(推薦入試用)

#### 入試区分【推薦による選抜 (学力複数校受験を併願する)】を選択の場合

はじめに、miraicompassの出願サイトをはじめて利用される方は【はじめての方はこちら】にお進み いただき、「E-mail」「パスワード登録」「志願者情報登録」を完了させてください。

その後、ご登録いただいたメールアドレスとパスワードでログインしてください。

| Macriesta Bacass等作学校编辑<br>仙台高等専門学校<br>National Institute of Technology, Sendal College                                                                         |              |
|----------------------------------------------------------------------------------------------------|--------------|
| 仙台高等専門学校のネット出願へようこそ                                                                                                    |              |
| 【はじめて手続される方へ】<br>・ ユーザID (メールアドレス)をはじめて登録される方は、下のボタン<br>をクリックしてください。<br>・ miraicompassサイトでmcID (共通ID) として登録された方は、ログ<br>インにお進みください。<br>はじめての方はこちら               | 学校からのお知らせ    |
| <ul> <li>【ユーザID登録がお済みの方へ】</li> <li>● 登録済みのユーザID(メールアドレス)、パスワードを入力のうえ、<br/>「ログイン」をクリックしてください。</li> <li>・メールアドレスの変更を希望される場合は、ログイン後、「メールアドレスの変更してください。</li> </ul> | システムに関するお知らせ |
| メールアドレス                                                                                                    |              |
| パスワード     」     パスワードの伏字解除       Password                                                                                                    |              |
| ハスワートをお忘れの方はこちら<br>※ 「利用規約」 をご確認いただいたのち、ご利用ください。                                                                                                    |              |

#### 【STEP1】 入試区分を選択してください。

| Step1 入試区分選択                                                                                                    |                                                                                                    |
|----------------------------------------------------------------------------------------------------|----------------------------------------------------------------------------------------------------|
| 入試区分選択<br>入試区分選択<br>入試区分 推薦選抜(学力複数校要報                                                                                                    | áを併張する)(申込期間:12/3~12/17) ~                                                                                                    |
| お知らせ<br>【重要(※推薦選抜に出職の場合)】<br>入試区分の選択は、必ず募集要項の4~5ページを確認の上、行ってく<br>なお、結定料支払い処理後は、入試区分の選択は変更できません。<br>【重要(※11月実施の「自己推薦による時別選抜(II類:情報と解告つ・                                               | 推薦による選抜に合格とならなかった場合<br>に学力検査の複数校受験を希望する方は<br>【推薦選抜(学力複数校受験を併願する)】を<br>選択します。                                                                                                    |
| 「自己推薦による特別選抜(II項:情報と創造コース)」の入学願書の<br>宣による選抜」の受験希望の有無」の欄で「有」を選択した者は、「Step<br>による特別選抜」の受験番号を入力してください。<br>「Step4 お支払い方法の入力」面面では、「お支払い方法の選択」で<br>(TEL:022-391-5542)。確認後、支払済処理又は、お支払いが必要な | ○『「自己構築による特別選抜」で合格内定とならなかった場合に「推薦による選抜」又は「学力检<br>p2 出願情報入力」画面の設問「特別選抜を志願しましたか」で「はい」を選択のうえ、「自己推薦<br>「コンビニエンスストア」を選択し、お支払いは行わずに仙台高専学務課入試係へお電話ください<br>場合(志望頻を変更する場合等)にはお支払い方法についてお伝えいたします。 |
|                                                                                                    | 展る<br>次へ<br>13                                                                                                    |

## 【STEP2】 志願者情報及び保護者情報を入力してください。

| 入試区分選択 出願情報入力 試                                | 検選択 お支払い方法の入力 出願情報の確認                                        | 認 );             | 送信完了                              |
|------------------------------------------------|--------------------------------------------------------------|------------------|-----------------------------------|
| Step2 出願情報入力                                   |                                                              |                  |                                   |
| ■志願者情報に登録されている項目が自動で<br>画面上部のメニュー「志願者情報変更」から   | でセットされています。<br>5登録内容を修正できます。                                 |                  |                                   |
| ┃ お知らせ                                         |                                                              | ، <i>۲۰۰</i> ۰ ۲ |                                   |
| ・ヨリイト ビ対応 じきない 漢子は、 間易子<br>・ミドルネームがある場合は「名」の欄に | 体に直き換えて入力してください。正式は狭子は、こ<br>記入してください。                        | - 人子 (皮)         | 「リの邦バリ扱い致しま 9 の ビ、 ナめこ 」 承 く ださい。 |
| 志願者情報入力                                        |                                                              |                  |                                   |
| 志願者氏名(漢字) 多须                                   | 姓: 例)未来<br>(全角)                                              | 名:               | 例)興<br>(全角)                       |
| 志願者氏名(カナ) 👧                                    | セイ: 例)ミライ<br>(全角カナ)                                          | メイ:              | 例)ツバサ<br>(全角カナ)                   |
| 生年月日 参須                                        | 年 • 月 • 日 •                                                  |                  |                                   |
| 任所<br>郵便 <del>番</del> 号 <del>刻</del> 须         | <ul> <li>済外の方はチェック</li> <li>1234567</li> <li>住所検索</li> </ul> |                  |                                   |
| 都道府県 多氮                                        | (半角数字:ハイフンなし7桁)<br>選んでください ◆                                 |                  |                                   |
| 市区町村 参須                                        | 例)〇〇市<br>(全角:(例)〇〇市)                                         |                  |                                   |
| 町名・番地 🔗 🛪                                      | 例) 〇 〇 1 - 1 - 1<br>(全角:(例) 〇 〇 1 - 1 - 1)                   |                  |                                   |
| 建物名・部屋番号                                       | 例) ○ ○ マンション 1 0 1<br>(全角:(例) ○ ○ マンション 1 0 1)               |                  |                                   |
| 電話番号 83                                        | (半角数字) (半角数字) (半角数字)                                         |                  |                                   |
| 出身校 8須                                         | 選んでください <<br>選んでください <                                       |                  |                                   |
| その他の学校                                         | 選んでください <b>、</b>                                             |                  |                                   |
| 在籍卒業区分 831                                     | 遅んでください                                                      | ~                |                                   |
| 入寮希望。8項                                        | ○ 有<br>○ 無                                                   |                  |                                   |

|                                                                                                    |                                                                                                    | 推爲による迭扱                                                                                                    |                                                                                                    |
|----------------------------------------------------------------------------------------------------|----------------------------------------------------------------------------------------------------|----------------------------------------------------------------------------------------------------|----------------------------------------------------------------------------------------------------|
|                                                                                                    | STEP3でも同じ第1志望を選択してください。                                                                                                    |                                                                                                    |                                                                                                    |
| 第1志望 83                                                                                                    | 選んでください 🗸                                                                                                    |                                                                                                    |                                                                                                    |
| 第2志望 8级                                                                                                    | 選んでください ~                                                                                                    | ここで選払                                                                                                    | 尺した第1志望は、必ず                                                                                                    |
| 第3志望。80                                                                                                    | 選んでください                                                                                                    | 【STEP3<br>選択して                                                                                                    | 】の第1志望選択欄でも<br>ください。                                                                                                    |
|                                                                                                    |                                                                                                    |                                                                                                    |                                                                                                    |
| 第4志望 参须                                                                                                    |                                                                                                    |                                                                                                    |                                                                                                    |
| 第5志望 200                                                                                                    | 選んでください                                                                                                    |                                                                                                    |                                                                                                    |
| 第6志望 23 23 23 23 23 23 23 23 23 23 23 23 23                                                                                                    | 選んでください <b>×</b>                                                                                                    |                                                                                                    |                                                                                                    |
| 第7志望 <mark>必须</mark>                                                                                                    | 選んでください 🗸                                                                                                    |                                                                                                    |                                                                                                    |
| 第8志望 💐                                                                                                    | 選んでください <b>×</b>                                                                                                    |                                                                                                    | よくご確認の上、志望欄                                                                                                    |
| 第9志望 <mark>必须</mark>                                                                                                    | 選んでください 🗸                                                                                                    |                                                                                                    | を選択してたい。                                                                                                    |
| 複数校受験の確認事項の変                                                                                                    | □ 以下の複数校受験の注意事項を確認しました                                                                                                    |                                                                                                    |                                                                                                    |
|                                                                                                    | ・第1志望から第9志望は、それぞれ異なる類・コース・<br>選択している<br>・第1志望以外の順位に、八戸高専・一関高専・秋田高<br>ている<br>・「志望なし」を選択した場合は、それ以降の志望順位<br>している                                                                                                    | 学科または「志望なし」を<br>専のいずれかが必ず含まれ<br>欄でも「志望なし」を選択                                                                                                    |                                                                                                    |
|                                                                                                    | 【最寄り地等受験制度について】                                                                                                    |                                                                                                    |                                                                                                    |
|                                                                                                    | 最寄り地等受験制度の利用を希望する場合、同制度の利<br>は、受験地選択時に「最寄り地等」を選択してください<br>照)。<br>また、機構ホームページの「会場一覧」を参照して受験<br>受験を許可された検査会場の「会場番号、会場略称」を                                                                                                    | 用を許可されている場合<br>(墓集要頂15ページ参<br>票・写真票に、最寄り地等<br>記載してください。                                                                                                    |                                                                                                    |
| 学力検査の受験地の変換地                                                                                                    | 最寄り地等受験制度の利用を希望する場合、同制度の利<br>は、受験地選択時に「最寄り地等」を選択してください<br>照)。<br>また、機構ホームページの「会場一覧」を参照して受験<br>受験を許可された検査会場の「会場番号、会場略称」を<br>選んでください<br>11月                                                                                                    | 用を計りされている場合<br>(鼻集要項15ページ参<br>票・写真票に、最寄り地等<br>記載してください。                                                                                                    | 「薦による特別選抜」を受験                                                                                                    |
| 学力検査の受験地 <mark>必須</mark><br>特別選抜を志願しましたか <mark>必須</mark>                                                                                                    | <ul> <li>最寄り地等受験制度の利用を希望する場合、同制度の利用</li> <li>は、受験地選択時に「最寄り地等」を選択してください</li> <li>第)。</li> <li>また、機構ホームページの「会場一覧」を参照して受験</li> <li>受験を許可された検査会場の「会場番号、会場略称」を</li> <li>選んでください</li> <li>ゴム ● いいえ</li> </ul>                                                                                                    | 用を許可されている場合<br>(<br>二<br>二<br>二                                                                                                    | 蒸による特別選抜」を受験<br>選択し、受験番号を入力して                                                                                                    |
| 学力検査の受験地 & 3<br>特別選抜を志願しましたか & 3<br>特別選抜の受験番号                                                                                                    | <ul> <li>最寄り地等受験制度の利用を希望する場合、同制度の利用</li> <li>(土 受験地選択時に「最寄り地等」を選択してください</li> <li>(菜)。</li> <li>また、機構ホームページの「会場一覧」を参照して受験</li> <li>受験を許可された検査会場の「会場番号、会場略称」を</li> <li>選んでください</li> <li>(ゴ) 日</li> <li>したこ</li> <li>(ギ角e桁:(例)67-20700)</li> <li>(例)67-20700</li> </ul>                                                                                                    | Refinition (10,3,8,6)<br>(                                                                                                    |                                                                                                    |
| 学力検査の受験地 必須<br>特別選抜を志願しましたか 必須<br>特別選抜の受験番号<br>保護者情報入力                                                                                                    | <ul> <li>最寄り地等受験制度の利用を希望する場合、同制度の利用</li> <li>(土 受験地選択時に「最寄り地等」を選択してください</li> <li>(菜)。</li> <li>また、機構ホームページの「会場一覧」を参照して受験</li> <li>受験を許可された検査会場の「会場番号、会場略称」を</li> <li>選んでください</li> <li>(エム )</li> <li>(エム )</li> <li>(中島時:(例)67-20700)</li> </ul>                                                                                                    | metholan CNase<br>(                                                                                                    | 二<br>二<br>二<br>二<br>二<br>二<br>二<br>二<br>二<br>二<br>二                                                                                                    |
| 学力検査の受験地 23<br>特別選抜を志願しましたか 23<br>特別選抜の受験番号<br>保護者情報入力<br>保護者氏名(漢字) 24                                                                                                    | <ul> <li>最寄り地等受験制度の利用を希望する場合、同制度の利用、</li> <li>日本選択してください、</li> <li>第)。</li> <li>また、機構ホームページの「会場一覧」を参照して受験</li> <li>受験を許可された検査会場の「会場番号、会場略称」を</li> <li>選んでください</li> <li>ロはい ・ いいえ</li> <li>(半角+桁:(例)67-20700)</li> <li>性: 例)未来</li> </ul>                                                                                                    | metholan CNa%en<br>(                                                                                                    | 二二二、二、二、二、二、二、二、二、二、二、二、二、二、二、二、二、二、二、                                                                                                    |
| 学力検査の受験地 &3<br>特別選抜を志願しましたか &3<br>特別選抜の受験番号<br>保護者情報入力<br>保護者氏名(漢字) &3<br>保護者氏名(次す) &3                                                                                                    | 最寄り地等受験制度の利用を希望する場合、同制度の利用         は、受験地選択時に「最寄り地等」を選択してください。         際)。         また、機構ホームページの「会場一覧」を参照して受験         受験を許可された検査会場の「会場番号、会場略称」を         選んでください         ・         ・         はい         ・         (半角=桁:(例)67-20700)         姓:         例)未来         名         セイ:         例)ミライ                                                                                                    | metholari Civase<br>(                                                                                                    | <ul> <li></li></ul>                                                                                                    |
| 学力検査の受験地 & 3<br>特別選抜を志願しましたか & 3<br>特別選抜の受験番号<br>保護者情報入力<br>保護者氏名(漢字) & 4<br>保護者氏名(カナ) & 4<br>住所                                                                                                    | <ul> <li> 最寄り地等受験制度の利用を希望する場合、同制度の利用、   、  、   、   、   、   、   、   、   、   、   、   、   、   、   、   、   、   、   、   、   、   、   、   、   、   、   、   、   、   、   、   、   、   、   、   、   、   、   、   、   、   、     、</li></ul>                                                                                                    | methodal CNASA<br>(                                                                                                    | :<br>薦による特別選抜」を受験<br>選択し、受験番号を入力して<br>定料入金確認のために使<br>選抜の受験番号は改めて                                                                                                    |
| 学力検査の受験地 23 特別選抜を志願しましたか 31 特別選抜の受験番号 保護者情報入力 保護者情報入力 24 63 63 63 63 63 63 63 63 63 63 63 63 63 63 63 63 63 63 63 63 63 63 63 63 63 63 63 63 63 63 63 63 63 63 63 63 63 63 63 63 63                                                                                                    | 最寄り地等受験制度の利用を希望する場合、同制度の利用         は、受験地選択時に「最寄り地等」を選択してください         第)。         また、機構ホームページの「会場一覧」を参照して受験         受験を許可された検査会場の「会場番号、会場略称」を         選んでください         ・ はい         ● いいえ         (半角6桁:(例)67-20700)         姓:       例)末来         名         セイ:       例)ミライ         メイ         こ 転職者と同じ住所の場合はチェック         1234567       住所検案                                                                                                    | methodal CNASA<br>(                                                                                                    | :<br>薦による特別選抜」を受験<br>選択し、受験番号を入力して<br>定料入金確認のために使<br>選抜の受験番号は改めて                                                                                                    |
| 学力検査の受験地 & 3<br>特別選抜を志願しましたか & 3<br>特別選抜の受除番号<br>保護者情報入力<br>保護者氏名(漢字) & 4<br>保護者氏名(文ナ) & 4<br>住所<br>野便番号<br>御便番号                                                                                                    | <ul> <li>最寄り地等受験制度の利用を希望する場合、同制度の利<br/>は、受験地選択時に「最寄り地等」を選択してください、</li> <li>第)。</li> <li>また、機構ホームページの「会場一覧」を参照して受験<br/>受験を許可された検査会場の「会場番号、会場略称」を</li> <li>選んでください</li> <li>はい ● いいえ</li> <li>(半角6桁:(例)67-20700)</li> <li>姓: 例)末来</li> <li>タークションの(第)</li> <li>ないる</li> <li>たイ: 例)末来</li> <li>ないる</li> <li>たイ: 例)ミライ</li> <li>メイ</li> <li>支調者と同じ住所の場合はチェック</li> <li>消外の方はチェック</li> <li>選んでください ▼</li> </ul>                                              | methodal Chasge<br>(                                                                                                    | :<br>薦による特別選抜」を受験<br>選択し、受験番号を入力して<br>定料入金確認のために使<br>選抜の受験番号は改めて                                                                                                    |
| <ul> <li>学力検査の受験地 23</li> <li>特別選抜を志願しましたか 33</li> <li>特別選抜の受験番号</li> <li>(保護者情報入力)</li> <li>保護者氏名(漢字) 34</li> <li>保護者氏名(方力) 35</li> <li>住所</li> <li>郵便番号</li> <li>都道府県</li> <li>市区町村</li> </ul>                                                                                                    | 最寄り地等受験制度の利用を希望する場合、同制度の利用         は、母蜂地選択時に「最寄り地等」を選択してください         隙)。         また、機構ホームページの「会場一覧」を参照して受験         受験を許可された検査会場の「会場番号、会場略称」を         選んでください         ・はい         ・しいいえ         (半角6桁:(例)67-20700)         姓:       例)末来         名         セイ:       例)末来         こ 転職者と同じ住所の場合はチェック         1234567       住所検案         (半角数字:ハイフン4)         第んでください         (半角数字:ハイフン4)         第んでください                                               | methodal CNASA<br>(                                                                                                    | <ul> <li>         による特別選抜」を受験<br/>選択し、受験番号を入力して         ま定料入金確認のために使         選抜の受験番号は改めて         <ul> <li>(注約)</li></ul></li></ul>                                                                                                    |
| 学力検査の受験地 33 特別選抜を志願しましたか 33 特別選抜の受験番号 保護者情報入力 保護者情報入力 公4 63 63 63 63 64 63 64 64                                                                                                    | <ul> <li>最寄り地等受験制度の利用を希望する場合、同制度の利<br/>は、受験地選択時に「最寄り地等」を選択してください<br/>際)。</li> <li>また、機構ホームページの「会場一覧」を参照して受験<br/>受験を許可された検査会場の「会場番号、会場略称」を</li> <li>選んでください</li> <li>はい ● いいえ</li> <li>(半角6桁:(例)67-20700)</li> <li>姓: 例)末来</li> <li>タークション・</li> <li>な振者と同じ住所の場合はチェック</li> <li>注234567</li> <li>住所検案 (半角数字:ハイフンは<br/>選んでください ▼</li> <li>例)○○市</li> <li>例)○○市</li> <li>例)○○1-1-1</li> </ul>                                                              | methodal CNA%6<br>(                                                                                                    | <ul> <li>         ・満による特別選抜」を受験<br/>選択し、受験番号を入力して         ・定料入金確認のために使         ・選抜の受験番号は改めて         ・( (注角)         ・( (注角)         ・( (注角         ・( (注角</li></ul> |
| 学力検査の受験地 23<br>体別選抜を志願しましたか 31<br>体別選抜の受験番号 保護者情報入力 保護者情報入力 の1 の1                                                                                                    | <ul> <li>最寄り地等受験制度の利用を希望する場合、同制度の利<br/>は、受験地選択時に「最寄り地等」を選択してください、<br/>際)。</li> <li>また、機構ホームページの「会場一覧」を参照して受験<br/>受験を許可された検査会場の「会場番号、会場略称」を</li> <li>選んでください</li> <li>はい ● いいえ</li> <li>(半角6符:(例)67-20700)</li> <li>生: 例)未来</li> <li>なに</li> <li>生: 例)未来</li> <li>名</li> <li>セイ: 例)ミライ</li> <li>メイ</li> <li>支服者と同じ住所の場合はチェック</li> <li>海外の方はチェック</li> <li>加久てください</li> <li>第八つ○市</li> <li>例)○○市</li> <li>例)○○1-1-1</li> <li>例)○○マンション101</li> </ul>      | methodal CNA%6<br>(蘆里要頂 15ページ※<br>要・写真票に、最寄り地等<br>記載してください。<br>)実施の「自己推<br>方は、「はい」を選<br>い。<br>の受験番号は検<br>ます。推薦・学力<br>されます。<br>: 例)原<br>: 例)原<br>: 例)のつわ<br>(全角:(例)000+)<br>(全角:(例)007>ション101) | 二二二、二、二、二、二、二、二、二、二、二、二、二、二、二、二、二、二、二、                                                                                                    |
| <ul> <li>学力検査の受験地 23</li> <li>特別選抜を志願しましたか 31</li> <li>特別選抜の受験番号</li> <li>特別選抜の受験番号</li> <li>保護者情報入力</li> <li>保護者氏名(逆字) 24</li> <li>保護者氏名(力) 24</li> <li>保護者氏名(力) 24</li> <li>住所</li> <li>郵使番号</li> <li>都道府県</li> <li>市区町村</li> <li>町名・番地</li> <li>建物名・部屋番号</li> <li>電話番号 245</li> </ul>                                                                                                    | 最寄り地等受験制度の利用を希望する場合、同制度の利<br>は、受験地選択時に「最寄り地等」を選択してください、<br>際)。<br>また、機構ホームページの「会場一覧」を参照して受験<br>受験を許可された検査会場の「会場番号、会場略称」を<br>選んでください<br>(単角6桁:(例)67-20700)<br>生: 例)末来<br>生: 例)末来<br>なんでください<br>本細書と同じ住所の場合はチェック<br>1234567<br>(半角象者:ハイフン4<br>選んでください<br>第)のつ市<br>例)○○1-1-1<br>例)○○マンション101<br>(半角象者:)                                                                                                    | methodal CNASA<br>(                                                                                                    | <ul> <li>二二二二二二二二二二二二二二二二二二二二二二二二二二二二二二二二二二二二</li></ul>                                                                                                    |
| ギカ検査の受験地 33 特別選抜を志願しましたか 33 特別選抜の受験番号 特別選抜の受験番号 (保護者情報入力) (4) (4) ( | 最寄り地等受験制度の利用を希望する場合、同制度の利用         は、一部幹地選択時に「最寄り地等」を選択してください、         第)。         また、機構ホームページの「会場一覧」を参照して受験         受験を許可された検査会場の「会場番号、会場略称」を         選んでください         ・はい         ・いいえ         (半角時桁:(例)67-20700)         生:         例)末来         名         セイ:         例)ミライ         メイ         主職者と同じ住所の場合はチェック         調みの方はチェック         1234567         住所検索         (半角敷井:ハイフン4)         例)○○市         例)○○市         (判)○○市         (半角敷井:ハイフン4) | metholar (1) (1) (1) (1) (1) (1) (1) (1) (1) (1)                                                                                                    | <ul> <li></li></ul>                                                                                                    |
| <ul> <li>学力検査の受験地 33</li> <li>特別選抜を志願しましたか 33</li> <li>特別選抜の受験番号</li> <li>特別選抜の受験番号</li> <li>休憩者情報入力</li> <li>保護者情報入力 36</li> <li>保護者氏名(第字) 36</li> <li>保護者氏名(次子) 36</li> <li>住所</li> <li>単原番号</li> <li>小区町村</li> <li>市区町村</li> <li>町名・都地</li> <li>建物名・部屋番号</li> <li>2014</li> <li>12電話番号の説明 (例: 2.25</li> <li>※ 26</li> <li>こ転着との続所 36</li> </ul>                                                                                                    | 最寄り地等受験制度の利用を希望する場合、同制度の利<br>は、受験地選択時に「最寄り地等」を選択してください、<br>際)。 また、機構ホームページの「会場一覧」を参照して受験<br>受験を許可された検査会場の「会場番号、会場略称」を<br>選んでください   「はい ● いいえ   「#角®桁:(例)67-20700)   生: 例)未来 名   セイ: 例)ミライ メイ   こ基職者と同じ住所の場合はチェック   1234567   住所検索 (半角級字:ハイフン4   例)○○市   例)○○マンション101   「 ー ( (半角級字)                                                                                                    | metholar (10,0%)<br>(                                                                                                    | <ul> <li></li></ul>                                                                                                    |

【推薦による選抜(学力複数校受験を併願する)】

| 試区分選択 出願情                                                                           | 報入力 試験選択 お支払い方法の入力                                                                  | カリー、出願情報の確認 し、送信完了 し、                  |       |
|-------------------------------------------------------------------------------------|-------------------------------------------------------------------------------------|----------------------------------------|-------|
| tep3 試験選打                                                                           | R                                                                                   |                                        |       |
|                                                                                     |                                                                                     |                                        |       |
|                                                                                     |                                                                                     | 注意                                     |       |
| お知らせ                                                                                |                                                                                     |                                        |       |
| 以下の第1志望の選択                                                                          | ー<br>肢は、STEP2で登録した第1志望と同じ内容を選択                                                      | 根してください。                               |       |
| 志望順位は、STEP2で                                                                        | 登録した内容のとおり受理され変更は出来ません。                                                             |                                        |       |
|                                                                                     |                                                                                     |                                        |       |
| 試験検索                                                                                |                                                                                     | 試験日は1月14日を選択します。                       |       |
| 山岡すス試験を絵表し                                                                          | 画面山路の深現ポタッを増してください                                                                  |                                        |       |
| HAR FORMACINE O                                                                     |                                                                                     |                                        |       |
|                                                                                     | 入試区分 推薦選抜(学力複数校受験を                                                                  | を併願する)                                 |       |
|                                                                                     | <b>試験日</b> 1月14日                                                                    | <br>■ 第1志望欄は必ず【STE                     | P2】で  |
|                                                                                     |                                                                                     | 選択した第1志望と同じ                            | 類にして  |
|                                                                                     | 第1両主 堪んでくたさい                                                                        | · · · · · · · · · · · · · · · · · · ·  |       |
| 検索された試験<br>1 ⇒Iマム                                                                   | 计除夕                                                                                 | 计除口 说切                                 |       |
| 入訊区分                                                                                | <b></b> 武康省                                                                         | <b>調練口 送</b> 抓                         |       |
| 現在選択中の試入試区分                                                                         | 試験名                                                                                 | 試験日 選択解除                               |       |
|                                                                                     |                                                                                     |                                        |       |
| 申込済試験                                                                               |                                                                                     |                                        |       |
| 入試区分                                                                                | 武器                                                                                  | 験名 試験日                                 |       |
|                                                                                     |                                                                                     |                                        |       |
| お知らせ                                                                                |                                                                                     |                                        |       |
|                                                                                     |                                                                                     |                                        |       |
| ×                                                                                   | カ窓の破滅、毎回ななるには 「ゆた」 テキビナト                                                            | a」ハアノを押し、マ1ハーンの「甲込唯能」ハタンから「甲込内谷確認書」を取得 |       |
| ※ここまでに入力した                                                                          | 内容の確認・印刷を行うには、「保存して中断する                                                             |                                        | 导します。 |
| ※ここまでに入力した<br>※確認後、変更がない                                                            | 内容の確認・印刷を行うには、「保存して中断する<br>場合は、マイページの「続きから」手続きを再開し                                  | し、お支払い画面へお進みください。                      | 身します。 |
| <ul> <li>※ここまでに入力した</li> <li>※確認後、変更がない</li> <li>※検定料支払い後の諸</li> </ul>              | 内容の確認・印刷を行うには、「保存して中断する<br>場合は、マイページの「続きから」手続きを再開し<br>変更は一切できませんので、ご注意ください。         | し、お支払い画面へお進みください。                      | 身します。 |
| ※ここまでに入力した<br>※確認後、変更がない<br>※検定料支払い後の諸                                              | 内容の確認・印刷を行うには、「保存して中断する<br>場合は、マイページの「続きから」手続きを再開し<br>変更は一切できませんので、ご注意ください。         | し、お支払い画面へお進みください。                      | 导します。 |
| ※ ここまでに入力した<br>※確認後、変更がない<br>※検定料支払い後の諸                                             | 内容の確認・印刷を行うには、「保存して中断する<br>場合は、マイページの「続きから」手続きを再開し<br>変更は一切できませんので、ご注意ください。<br>戻る お | し、お支払い画面へお進みください。                      | 身します。 |
| ※ここまでに入力した<br>※確認後、変更がない<br>※検定料支払い後の諸                                              | 内容の確認・印刷を行うには、「保存して中断する<br>場合は、マイページの「続きから」手続きを再開し<br>変更は一切できませんので、ご注意ください。<br>戻る お | し、お支払い画面へお進みください。                      | 身します。 |
| ※ごごまでに入力した<br>※確認後、変更がない<br>※検定料支払い後の諸                                              | 内容の確認・印刷を行うには、「保存して中断する<br>場合は、マイページの「続きから」手続きを再開し<br>変更は一切できませんので、ご注意ください。<br>戻る お | し、お支払い画面へお進みください。                      | 身します。 |
| <ol> <li>ごこまでに入力した</li> <li>※確認後、変更がない</li> <li>※検定料支払い後の諸</li> <li>試験検索</li> </ol> | 内容の確認・印刷を行うには、「保存して中断する<br>場合は、マイページの「続きから」手続きを再開し<br>変更は一切できませんので、ご注意ください。<br>戻る お | し、お支払い画面へお進みください。                      | 身します。 |

| 入試区分                           | 推薦選抜(学力複数校受験を併願する)     |       | 51 末朝たり カナズ に 冷志 |
|--------------------------------|------------------------|-------|------------------|
| 試驗日                            | 1月14日                  | ご ご   | の入試区分が表示されま      |
| <b>第1志望</b><br>(1類を第1志望としている場合 | 1項(情報・電子系) ~           | すので【選 | 択】をクリックしてください。   |
| 検索された試験                        |                        |       |                  |
| 入試区分                           | 試験名                    | 試験日   | 選択               |
| 推薦選抜(学力複数校受験を併願する)             | 【推薦(学力複数校)】 I類(情報・電子系) | 1月14日 | <b>)</b> 混訳      |

| 入試区分                             | 試験名                                  |                                          | 試験日                                       | 選択解除                                  |           |
|----------------------------------|--------------------------------------|------------------------------------------|-------------------------------------------|---------------------------------------|-----------|
| 推薦選抜(学力複数校受験を併                   | +願する) 【推薦 (学力複数校)                    | 】 1翔(情報・電子系)                             | 1月14日                                     | 選択解除                                  |           |
| 申込済試験<br>入 <b>試区分</b>            |                                      | 現在選択中のこの時点では、<br>ての時点では、<br>【保存して中の画面に進る | の試験が表示され<br>は、まだお支払い<br>断する】をクリック<br>みます。 | れます。<br>画面には進まないでくださ<br>フしますと「申込情報保存ヲ | い。<br>宅了」 |
| お知らせ                             |                                      |                                          |                                           |                                       |           |
| ※ここまでに入力した内容の確<br>※確認後、変更がない場合は、 | 認・印刷を行うには、「保存して4<br>マイページの「続きから」手続きす | P時する」ボタンを押し、マ<br>E再開し、お支払い画面へお           | ァイページの「申込確認」ボ<br>)進みください。                 | タンから「申込内容確認書」を取得します。                  |           |
| ※検定料支払い後の精変更は一                   | 切できませんので、ご注意ください                     | <u>`</u> 注意                              |                                           |                                       |           |
|                                  | EA                                   |                                          | 保存して中断する                                  | )                                     |           |

| 申込情報保存完了                 |                             |
|--------------------------|-----------------------------|
| 申込情報を保存しました              |                             |
| 甲込を冉開する場合はマイページよりお願いします。 | 【マイページ】に進みますと、申込履歴の確認ができます。 |
|                          | マイページへ ログアウト                |

| 大方でい                                                                                                    |                                                                                                    |                                                                                                    |                                                                                                    |                                                                                                    | こちらくださ                                                                                                    | らもご確認                                         |
|----------------------------------------------------------------------------------------------------|----------------------------------------------------------------------------------------------------|----------------------------------------------------------------------------------------------------|----------------------------------------------------------------------------------------------------|----------------------------------------------------------------------------------------------------|----------------------------------------------------------------------------------------------------|-----------------------------------------------|
| 6知らせ<br>受験票の写真(<br>真貼付欄に顔<br>顔写真をアップ                                                                                                    | について】<br>写真(縦4cm×横3cm)を貼付してください。<br>ブロードしていただくと、写真の貼付が不要に                                                                                                    | または、画面上の                                                                                                    | D青ボタンより                                                                                                    | 類写真データをアップロードして                                                                                                    | :ください。                                                                                                    |                                               |
| 顔写真につい<br>1. 最近3ヶ)<br>2. 正面上半!                                                                                                    | て】<br>月以内撮影(カラー・白黒可)<br>身脱帽(縦4cm×横3cm)                                                                                                    |                                                                                                    |                                                                                                    |                                                                                                    |                                                                                                    |                                               |
| 明顔写真を登                                                                                                    | 録する方はごちら                                                                                                    |                                                                                                    |                                                                                                    |                                                                                                    |                                                                                                    |                                               |
| 申込履歴                                                                                                    |                                                                                                    |                                                                                                    |                                                                                                    |                                                                                                    |                                                                                                    |                                               |
| 制込番号                                                                                                    | 入試区分                                                                                                    | 申込日                                                                                                    | 支払方法                                                                                                    | 入金情報                                                                                                    |                                                                                                    | 受験票                                           |
|                                                                                                    | 推薦選抜(学力複数校受験を併願する)                                                                                                    | 一時保存                                                                                                    | -                                                                                                    | - 申込確認                                                                                                    | 続きから キャン                                                                                                    | >セル -                                         |
|                                                                                                    | 新規申込手続きを行                                                                                                    | テうには、上記の                                                                                                    | 申込が完了して                                                                                                    | いる必要があります。                                                                                                    |                                                                                                    |                                               |
|                                                                                                    |                                                                                                    |                                                                                                    |                                                                                                    |                                                                                                    |                                                                                                    |                                               |
| <出願<br>【申込研                                                                                                    | 内容の確認><br>確認】に進みますと、「 <b>申込</b> 」                                                                                                    |                                                                                                    | 「」が印刷                                                                                                    | 」できるようになりま                                                                                                    | す。                                                                                                    | ノださい                                          |
| <出願<br>【申込研<br>「申込内<br>く検定<br>申込内                                                                                                    | 内容の確認><br>霍認】に進みますと、「申込口<br>内容確認書」により、早めに<br>容の修正が可能なのは、こ<br>料支払い方法選択><br>容に間違いがなければ【続                                                                                                    | <b>内容確認書</b><br>在籍中学<br>の時点ま                                                                                                    | 」が印扉<br>校や保護<br>でです。!                                                                                                    | 」できるようになりま<br>達者の方に内容を確<br>必ずご確認ください<br>、ていただき、「お支                                                                                                    | す。<br>認してもらって。<br>。<br>払い画面」に進                                                                                                    | ください。                                         |
| <出願<br>「申込内<br>「申込内<br>く<br>中<br>込内<br>を<br>人<br>の<br>の<br>の<br>の<br>の<br>の<br>の<br>の<br>の<br>の<br>の<br>の<br>の<br>の<br>の<br>の<br>の<br>の                                                         | 内容の確認><br>律認]に進みますと、「申込」<br>内容確認書」により、早めに<br>容の修正が可能なのは、こ<br>料支払い方法選択><br>容に間違いがなければ【続<br>処理を行ってください(※出<br>レジットカード・コンビニエン                                                                                  | <b>内容確認</b><br>在籍中学<br>の時点ま<br>きから】を<br>原エントリ<br>スストア・                                                                                          | 」が印扉<br>校や保護<br>クリックし<br>リー期間<br>ペイジー                                                                                                    | 」できるようになりま<br>「者の方に内容を確<br>必ずご確認ください<br>していただき、「お支<br>内に処理を完了させ<br>でのお支払い方法;                                                                                                    | ます。<br>認してもらって。<br>払い画面」に進<br>てください)。<br>が選べます。                                                                                                    | ください。                                         |
| <<br>目<br>し<br>に<br>申<br>込<br>内<br>に<br>中<br>込<br>内<br>に<br>中<br>込<br>内<br>に<br>や<br>込<br>内<br>に<br>や<br>込<br>内<br>に<br>や<br>込<br>の<br>の<br>の<br>の<br>の<br>の<br>の<br>の<br>の<br>の<br>の<br>の<br>の | 内容の確認><br>確認】に進みますと、「申込」<br>内容確認書」により、早めに<br>容の修正が可能なのは、こ<br>料支払い方法選択><br>容に間違いがなければ【続<br>処理を行ってください(※出<br>レジットカード・コンビニエン<br>お支払いの際には別途手数<br>(4) (1999) (1993) (1994)                                      | <b>内容確認</b><br>在籍中学<br>の時点ま<br>きから】を<br>願エントリ<br>スストア・・<br>な料がかか                                                                                | す<br>が<br>印<br>様<br>や<br>保<br>譲<br>で<br>で<br>す<br>。<br>・<br>・<br>・<br>・<br>・<br>・<br>・<br>・<br>・<br>・<br>・<br>・<br>・                                                                                                    | 「できるようになりま<br>き者の方に内容を確<br>必ずご確認ください<br>、ていただき、「お支<br>内に処理を完了させ<br>でのお支払い方法。<br>こののののです。<br>こののののです。<br>ののののででのののです。<br>のののででのののです。<br>のののででのののででののです。<br>のののででののででののででののです。<br>のののででののででののででののでででののででののでででののででののでででののででのです。<br>のののででののででののででののででののででののでででののででののででのでのでので | ます。<br>認してもらってく。<br>払い画面」に進<br>てください)。<br>が選べます。                                                                                                    | <ださい。<br>み検定料                                 |
| <「申込」の「申込」の「申込」の「申込」の「申込」の「申込」で「申込」の「申込」で「申込」の「申込」で「「「」、「」の「申込」の「申込」の「申込」の「申込」の「申込」の「申込」の「申込」の「申                                                                                                | 内容の確認><br>確認]に進みますと、「申込戸<br>内容確認書」により、早めに<br>容の修正が可能なのは、こ<br>料支払い方法選択><br>容に間違いがなければ【続<br>処理を行ってください(※出<br>レジットカード・コンビニエン<br>る支払いの際には別途手数<br>窓口でのお支払いはできま<br>に実施の「自己推薦による<br>ンビニエンスストア」を選択<br>外の類を選択する場合等、 | <b>内容確認</b><br>在の時<br>か<br>本<br>か<br>本<br>た<br>、<br>本<br>た<br>、<br>、<br>本<br>た<br>、<br>、<br>、<br>、<br>、<br>、<br>、<br>、<br>、<br>、<br>、<br>、<br>、 | <ul> <li>」が印</li> <li>校で</li> <li>クリックし</li> <li>クリックし</li> <li>リックし</li> <li>マクリックし</li> <li>マク</li></ul> | リできるようになりま<br>達者の方に内容を確<br>必ずご確認ください<br>していただき、「お支<br>内に処理を完了させ<br>でのお支払い方法:<br>このお支払い方法:<br>した方は、検定料の<br>式係(022-391-5542<br>が必要となる場合も                                                                                                    | <ul> <li>:す。</li> <li>:認してもらってく。</li> <li>払い画面」に進<br/>:てください)。</li> <li>が選べます。</li> <li>(このののです。)</li> <li>(このののです。)</li> <li>(こののです。)</li> <li>(こののです。)</li> <li>(こののです</li></ul> | ください。<br>み検定料<br><b>ここ</b> 、<br>いますの<br>ごさい(※ |

で期日までに郵送してください(持参も可)。